## 令和6年度 東京学館浦安高等学校 前期選抜試験 試験後の流れについて

# | 合格発表サイトについて(閲覧可能期間 |月20日 |0:00 ~ 23:00)

- 発表開始のお時間までに合格発表サイトへのリンクをメールにてお知らせいたします。
   合格発表サイトにて、ログイン ID「受験番号」、パスワード「生年月日(8ヶ9)」を入力してください。
- 2. 合否結果が表示されます。\*特待合格もこの画面でお知らせいたします。特待 I 等の表記がない場合は通常の合格です。
- 3. お手続きについては画面の表示をご参照のうえ、「お手続きサイトへ」ボタンを押してください。
- ※ 入学者決定後、出願時に希望された志望コース順位に従って入学コースが繰り上がる場合がございます。 該当する方へは3月12日頃にメールにてご連絡いたします。お電話での確認には応じられませんのでご了承ください。
- ※ 合格通知書の発行が必要な方は、本校事務局までお問い合わせください。(TeLO47-353-8821)

# 2 入学金決済サイトについて

- 1. 合格発表サイトまたは本校ホームページから「入学金決済サイト」へ移動してください。
- 2. ユーザーID に「受験番号」、パスワードに「生年月日(8ヶ夕)」を入力してください。
- 画面下部の「支払申込へ」をクリックしてください。
   (初めてのログインの場合、マイページの「決済情報一覧」には「決済情報はありません。」と表示されます。)
- 4. STEP I「お支払い内容の選択」:

該当する支払い内容が表示されます。以下の該当する項目を選択し、【お支払い画面へ】を押してください。

### ・専願合格の方 および 延期せずに入学手続きをされる併願合格の方

→納入金1の【一括納入(¥170,000)】と納入金2の【一括納入(¥220,000】の両方を選択する。

※ コンビニ決済の上限額は30万円となりますので、お手数ですが「納入金」」と「納入金2」の2回に分けてお手続きください。
 ※ お支払い期限は1月23日(火)15:00までです。

### ・延納手続きを希望する併願合格の方

→納入金1の【延納手続き(¥50,000)】のみを選択する。

※ 延納手続き(お支払い)の期限は | 月 23 日(火) | 5:00 までです。

- ※ 延納手続き後の流れは右ページの「4 併願合格者の最終入学手続き」をご覧ください。
- ・延納手続きを希望する特待 I 併願合格の方

→【一括納入(¥0)】を選択する。

## ・延納手続きを希望する特待Ⅱ併願合格の方

→納入金1の【延納手続き(¥0)】のみを選択する。

# ・特待Ⅲ合格の方

→後援会納入金の【一括納入(¥70,000)】を選択する。

## 5. STEP 2「お支払い方法の選択」

支払い方法を選択し、【お支払い情報入力へ】を押してください。

- ※ お支払い方法によって事務手数料が異なります。表示される金額・事務手数料を必ずご確認ください。
- ※ お支払い方法は受験料納入と同様にクレジットカード・コンビニエンスストア・ペイジーとなります。

# 6. STEP 3「お支払い情報の入力」

画面の指示に従い必要な情報を入力し、【確認画面へ】を押してください。 お支払い方法を変更される場合は「戻る」ボタンから STEP 2 へ戻り、お支払い方法を変更してください。

※ 確認用メールアドレス宛にお支払いに係るメールが送信されます。必ず確認可能なメールアドレスを使用してください

## ※ 決済後の支払い方法の変更や返金は致しかねます。

## 7. STEP 4「お支払い内容・方法の確認」

最終確認画面です。よろしければ「上記内容で申し込む」ボタンを押してください。 変更される場合は「戻る」を押してください。決済完了後、マイページの「決済情報一覧」に決済内容が表示されます。

※ 専願合格の方と延期せずに入学手続きを行う併顧合格の方は、「支払内容確認書」を印刷し、入学手続き時にお持ちください。

## 令和6年度 東京学館浦安高等学校 前期選抜試験 試験後の流れについて

# 3 入学手続き(制服採寸)

入学金納入手続きをお済ませのうえ、入学手続き日までに以下の1~4のご準備をお願いいたします。 2~4の書類は「令和6年度生徒募集要項の巻末」または本校 HP に掲載されている PDF を印刷してご利用ください。

### |. 受験生ご本人名義のゆうちょ銀行口座の開設

授業料・積立金の自動引き落とし口座となります。受験生ご本人名義の口座を既にお持ちの場合は新規の口座開設は不要です。

## 2. 自動払込利用申込書の記入

提出書類1「自動払込利用申込書」に口座番号等の必要事項をご記入・ご捺印ください。

### 3. 芸術科目の選択

提出書類2「芸術科目選択希望調査」に必要事項をご記入ください。

### 4. 通学証明書発行願の記入(希望者のみ)。

定期券等の購入には学校が発行する「通学証明書」が必要となります。ご希望の方は「通学証明書発行願の記入例」をご参照のうえ、 提出書類3 「通学証明書発行願」に必要事項をご記入ください。入学式の日に通学証明書をお渡ししますので、各駅等にて定期券等 を各自でご購入ください。

| 日時        | 2月6日(火)10:00~15:00/2月7日(水)10:00~15:00<br>所要時間は1時間程度です。2日間の <u>いずれか</u> にご来校ください。                                                      |
|-----------|----------------------------------------------------------------------------------------------------|
| 場所        | 本校 第1体育館<br>受付にて受験票と支払内容確認書をご提示いただき、制服等の採寸をしていただきます。<br>受験生ご本人と保護者の方はご一緒にご来校ください。                                                     |
| お持ちいただくもの | <ul> <li>①受験票</li> <li>②支払内容確認書</li> <li>③上履き・靴入れ</li> <li>④自動払込利用申込書</li> <li>⑤芸術科目選択希望調査</li> <li>⑥通学証明書発行願/通学証明書(希望者のみ)</li> </ul> |
| お支払い方法    | 制服等採寸後、制服等代金振込票をお渡しいたしますので、お振込みをお願いいたします。                                                                                             |

# 4 延期手続きをされた併願合格者の最終入学手続き(制服採寸)※ & オレチェン ( しょう しょう しょう しょう しょう しょう しょう く ご 来校ください。

(延期手続き済みの特待 I 併願合格の方は、決済サイトでの操作は不要です。)

- 1. 入学金決済サイトのマイページへログインし、「支払申込へ」ボタンを押してください。
- 2. STEPI「お支払い内容の選択」:。以下の該当する項目を選択し、【お支払い画面へ】を押してください。

#### ※ お支払いの最終期限は3月7日15:00です。

※ コンビニ決済の場合は、「納入金」」と「納入金2」の2回に分けてお手続きください。

### ・併願合格の方(特待合格を除く)

→納入金1の【残額納入(¥120,000)】と納入金2の【一括納入(¥220,000)】の両方を選択する。

#### ・特待Ⅱ併願合格の方

→納入金1の【残額納入(¥170,000)】と納入金2の【一括納入(¥220,000)】の両方を選択する。

- STEP2「お支払い方法の選択」:支払い方法を選択し、「お支払い情報入力へ」をクリックしてください。
   ※ お支払い方法によって事務手数料が異なります。表示される金額・事務手数料を必ずご確認ください。
- 4. STEP3「お支払い情報入力」:確認用のメールアドレスのみ再入力してください。
- 5. 決済完了後、マイページの「決済情報一覧」に決済内容が表示され、決済完了メールが送信されます。
- 6. 「支払内容確認書」を印刷し、入学手続き時にお持ちください。
- 以上 1~6のお手続きをお済ませのうえ、以下のいずれかにご来校ください。(所要時間は | 時間程度です。)

## 3月6日(水)10:00~16:00 / 3月7日(木)10:00~16:00 ※ 曜日を修正いたしました。

- ※ 必ず入学金納入手続きをお済ませのうえ、ご来校ください。
- ※ お持ちいただくもの・お手続きの流れにつきましては、「3 入学手続き(制服採寸)」をご覧ください。
- 5 新入生説明会について(説明動画の配信を行います。)

動画配信予定 3月16日(土)~ 詳細はホームページにてお知らせいたします。 入学手続き時に配付する「新入生ガイドブック」を参照していただき、説明動画のパスワードを入力しご確認下さい。

6 入学式について